# IPS – INSTALACIONES DE PRODUCTOS SANITARIOS Guía Perfil CCAA

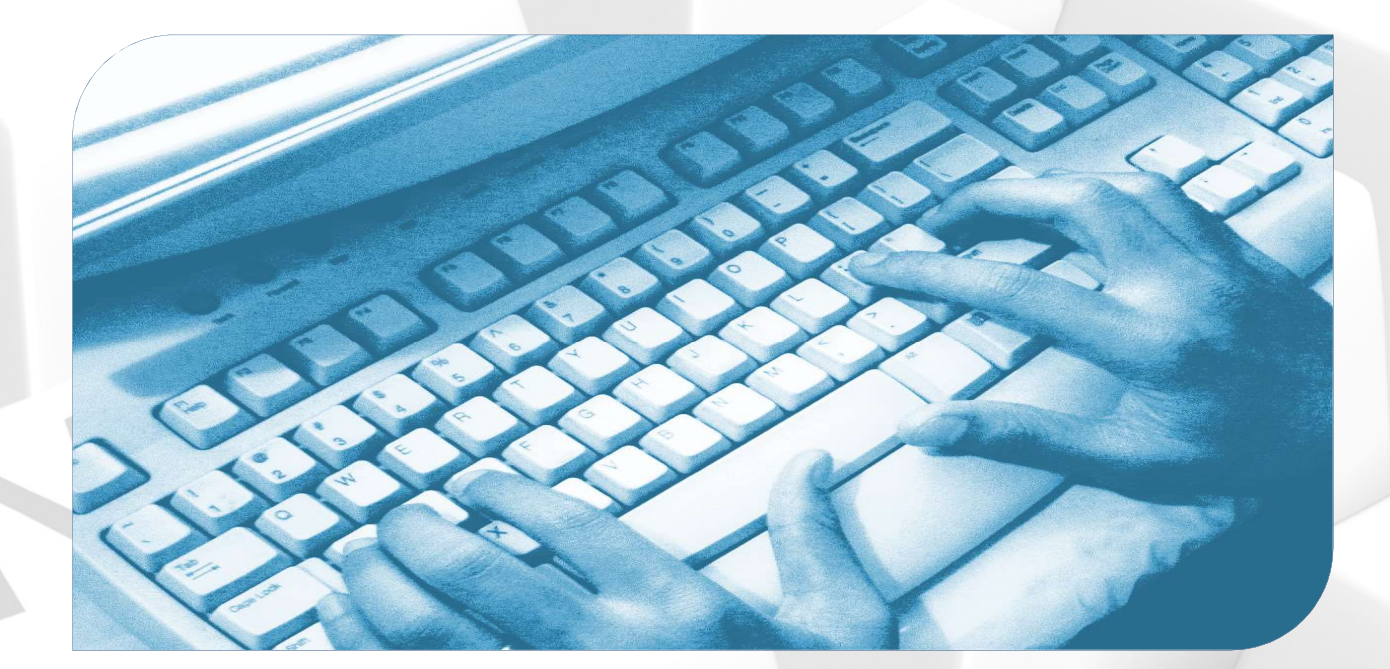

Versión: I.I

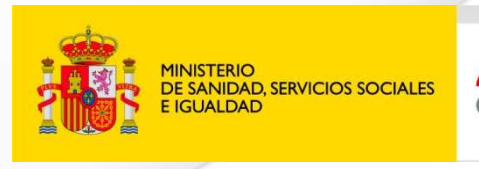

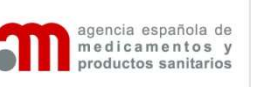

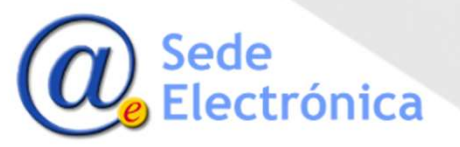

## IPS – INSTALACIONES DE PRODUCTOS SANITARIOS Guía Perfil CCAA Acceder a la aplicación

#### Formulario de acceso

- Se introducirá el usuario y contraseña proporcionados por la AEMPS para acceder al sistema.
- El usuario introduce los datos proporcionado en el formulario de la imagen y pulsa en Enviar.

Si todo es correcto, el sistema permite el acceso y en caso contrario indica el error.

 Si no recuerda su contraseña de acceso podrá solicitar una nueva, pulsando en el enlace proporcionado para ello.

Copyright 2020 - Todos los derechos reserva

| GOBIENNO<br>DE ESIANDA<br>MINISTERIO<br>DE SANIDAD                                                                                                    | agencia española de<br>nedicamentos y<br>productos santarios | IPS. Instalacior                                                                                                    | nes de Productos                                                                                                    | Sanitario                                                                     | 9S <sup>231</sup>                                                                                    |                                                                                               |                                                                          |
|----------------------------------------------------------------------------------------------------|--------------------------------------------------------------|----------------------------------------------------------------------------------------------------|----------------------------------------------------------------------------------------------------|-------------------------------------------------------------------------------|----------------------------------------------------------------------------------------------------|-----------------------------------------------------------------------------------------------|--------------------------------------------------------------------------|
|                                                                                                    | ¿Buscas una e                                                | empresa?<br>Razón Social                                                                                                    | Seleccionar                                                                                                    | •                                                                             | Descripción del producto                                                                             | Seleccionar                                                                                   | م +                                                                      |
| Acceso a la aplicación                                                                                                    | 01/02/2024                                                   | 2.3.0 - Ley 38/2022, de 27<br>Se aclara en la aplicación com<br>El pago si no se realiza desde                                                    | <ul> <li>de diciembre, introduce cal<br/>o debe realizarse el pago de tasas<br/>la propia aplicación no se consider</li> </ul>                     | mbios en la ap<br>y su selección a<br>ará válido                              | Dicación de las tasas e<br>partir de los datos indicados                                             | en materia de productos<br>en la propia solicitud.                                            | s sanitarios                                                             |
| Usuario : *  Contraseña : * Restablecer credenciales                                                                                                   | 28/05/2023                                                   | 2.2.8 - Ley 38/2022, de 27<br>Se adapta la aplicación a la nu<br>indicados en la propia solicitur<br>El pago se realiza desde la pro              | de diciembre, introduce cal<br>leva legislación en los trámites de si<br>l,<br>opia aplicación justo antes de envia                                | mbios en la ap<br>olicitudes de lice<br>r el borrador de la                   | Dicación de las tasas e<br>ncia y modificación para fijar<br>a solicitud.                            | en materia de productos<br>r las nuevas modalidades de                                        | s sanitarios<br>tasas y su seleccion a partir de los datos               |
| Registro de empresas                                                                                                    | 22/03/2023                                                   | 2.2.7 - Real Decreto 192/2<br>Se adapta la aplicación a la nu                                                                                     | 023, de 21 de marzo, por el que<br>neva legislación en los trámites de s                                                                           | le se regulan l<br>olicitudes de lice                                         | os productos sanitarios<br>ncia previa de funcionamien                                               | to de instalaciones y sus mo                                                                  | dificaciones.                                                            |
| Millio está escié est disense de literale está está está<br>o la AEMPS e encuentra en divante de obtenerla,<br>no dispone de usuario de la aplicación. | 01/10/2019                                                   | 2.0.6 - Se habilita el busca<br>El uso de este buscador no re<br>de la AEMPS.<br>El buscador permite buscar por<br>Tanto para las actividades con | dor de empresas que dispone<br>quiere estár registrado en la aplicad<br>r CIF, nombre de la empresa, activi<br>o para las categorías, es neceasrio | n de licencia e<br>ión y se proporci<br>dad para las que<br>o seleccionar uno | n IPS<br>onan los datos públicos de l<br>tiene licencia o la categoría<br>de los elementos que apare | as emrpesas con licencia ma<br>de los productos licenciados<br>acen al escribir sobre el camp | ircados por los compromisos de trasparencia<br>5.<br>po correspondiente. |
| Nueva empresa                                                                                                    | 04400000                                                     | Una vez se obtiene el listado o                                                                                                    | le resultados, pulsando en cada reg                                                                                                    | istro se accede a                                                             | il detalle de los datos de la e                                                                      | empresa selecionada.                                                                          |                                                                          |
| inuales y guías de uso                                                                                                    | 01/10/2019                                                   | Se mejora la solicitud de acce<br>con la AEMPS de las que no ti<br>Son respectivamente los dos e                                                  | esas se simplinica y se actara<br>so a IPS para las empresas diferen<br>enen nada y tienen registrase com<br>inlaces situados abajo a la izquierd  | ciando clarament<br>o nuevas empres<br>a de la pantalla.                      | e entre las que tienen que s<br>as.                                                                  | olicitar la activacion de su cu                                                               | enta, porque tienen solicitudes anteriores                               |
| Instructure poor a poor al procedimento                                                                                                    | 01/10/2019                                                   | 2.0.4 - Se activan las nove                                                                                                    | dades para la aplicación                                                                                                    |                                                                               |                                                                                                    |                                                                                               |                                                                          |

Agencia Española de Medicamentos y Productos Sanitarios Campeo nº 1, Editicio 8 28022 Maridi Teléfonco 91 82 25 78 7 Soporte en: ServiceDesk AEMPS Consultas generales púsital@emps es

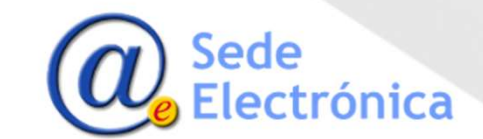

## IPS – INSTALACIONES DE PRODUCTOS SANITARIOS Guía Perfil CCAA Portal de inicio

#### Portal de inicio

- Dividido en:
  - Menú lateral
  - Buscadores
  - Listado de Resultados
- Justo encima del menú lateral se encuentra el usuario identificado en la aplicación y las opciones:
  - Desconectar
- Desconectar se pulsará para abandonar la aplicación y cerrar las sesión correctamente.

| GOBIENNO<br>DE ESPANA<br>DE SANA | ິສ                       | agencia e<br>medican<br>productos                                                                                                    | spañola de<br>nentos y<br>sanitarios | IPS. In             | stalaciones d  | Para sam<br>e Productos Sa | oe la pantal<br>anitarios <sup>v S(pre</sup> | ia completa, manten p<br>jectvesien) |
|----------------------------------|--------------------------|----------------------------------------------------------------------------------------------------|--------------------------------------|---------------------|----------------|----------------------------|----------------------------------------------|--------------------------------------|
| ise Necha pura ocultar 🛛 👔       | Buscador de e            | mpresas con lice                                                                                                    | ncias autorizadas                    |                     |                |                            |                                              |                                      |
| na conexión: 22/10/2024 09:37    | Datos de licencia        |                                                                                                    |                                      |                     |                |                            |                                              |                                      |
| ) desconactar                    | N <sup>e</sup> Licencia: |                                                                                                    | · PS                                 |                     | Nº, AEMPS:     |                            |                                              |                                      |
| 🛃 Guia CCAA 🔍 🔍 EAQS             | CIF/NIF Empresa          | and any of the local sector of the local sector of the local secto |                                      |                     | Razón Social:  |                            |                                              |                                      |
| Producto A Medida                | Comunidad Autór          | oma: MADRIE                                                                                                    | 24                                   |                     | Fecha Hasla    | 04/11/2024                 |                                              |                                      |
| Licencias                        |                          |                                                                                                    |                                      | Buscar              | Limplar Campos |                            |                                              |                                      |
| Buscador de Licencias            |                          |                                                                                                    |                                      | (1 of 1)            | 1 44 44        | 10 🗸                       |                                              | Total licencián oncontration: 1      |
| Productos empresas               | Nº Licencia<br>Nº AEMPS  | Estado Licencia                                                                                                    |                                      | Razon Social<br>CIF |                |                            | Provincia<br>Localidad                       | Accionee                             |
| Producto In House                | •                        |                                                                                                    |                                      | 0                   |                |                            | 0                                            |                                      |
|                                  | 7164 - P\$<br>24-0002    | CONDICIONADA                                                                                                    | POLICIA NACIONAL<br>H32625311        |                     |                | MADRID                     |                                              | 9                                    |
|                                  |                          |                                                                                                    |                                      | (1 of 1) 1521 1220  | 1 (64 (64 )    | 10 🗸                       |                                              |                                      |

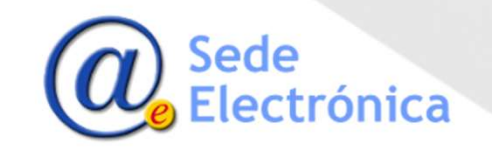

## IPS – INSTALACIONES DE PRODUCTOS SANITARIOS Guía Perfil CCAA Buscador de empresas

#### **Buscador de licencias**

- El buscador aparece fijado para la comunicad que se ha identificado en la aplicación
- Todos los resultados obtenidos siempre serán de empresas en la CCAA correspondiente
- Siempre aparecen las empresas que hayan sido resueltas en los últimos 30 días

| delicencia          |            |    |       |                |            |   |  |
|---------------------|------------|----|-------|----------------|------------|---|--|
|                     |            |    |       |                |            |   |  |
| Nº Licencia:        |            |    |       | Nº. AEMPS:     |            |   |  |
| CIF/NIF Empresa:    |            |    |       | Razón Social:  |            |   |  |
| Fecha Desde:        | 01/05/2016 | 6  |       | Fecha Hasta:   | 31/05/2016 | 1 |  |
| Comunidad Autónoma: | MADRID     |    |       |                |            |   |  |
|                     |            | Bu | Iscar | Limpiar Campos |            |   |  |

- Se podrá modificar cualquiera de los criterios de búsqueda y pulsar en Buscar. La aplicación presentará el listado de resultados que cumplen dichos criterios.
- La opción Limpiar campos permite vaciar los datos introducidos en el buscador para iniciar una búsqueda nueva

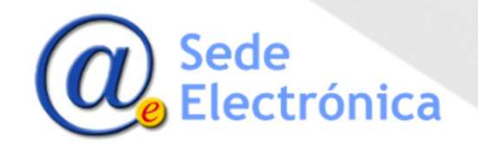

## IPS – INSTALACIONES DE PRODUCTOS SANITARIOS Guía Perfil CCAA Listado de empresas

#### Listado de resultados

- Cualquier búsqueda realizada desde el buscador presenta el listado en la parte inferior con las coincidencias encontradas.
- Junto a cada registro de empresa encontrado, aparece una lupa para acceder al detalle de la misma y a las resoluciones asociadas a la misma.

|                                                  |              | (1 of 1) 14 <4 1 P> P1 10      | Total licen            |          |
|--------------------------------------------------|--------------|--------------------------------|------------------------|----------|
| Nº Licencia<br>Nº AEMPS<br>Usuario Asignado<br>♀ | Estado<br>\$ | Razón Social<br>CIF<br>≎       | Provincia<br>Localidad | Acciones |
| 6934 - PS<br>18-0128<br>EMDIAZ                   | Denegación   | PRUEBAS SA<br>123456789        | MADRID<br>MADRID       | ٩        |
| 6935 - PS<br>16-0129<br>MARTEAGA                 | Autorización | ENVIOS MULTIPLES<br>123654987G | MADRID<br>CASA         | 2        |

- Se podrá ordenar los criterios en las columnas pulsando en las flechas asociadas a cada una de ellas
- También se presentará asignación de resultados si el listado tiene muchos resultados, pudiendo cambiar el numero de elementos presentados en pantalla por página.

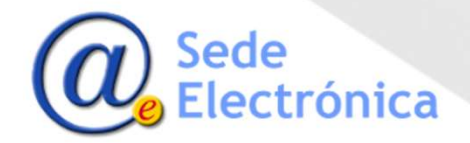

## IPS – INSTALACIONES DE PRODUCTOS SANITARIOS Guía Perfil CCAA Resoluciones de la solicitud

### Detalle de las resoluciones

- Todas las resoluciones asociadas a una solicitud aparecen en un listado.
- Junto a cada fila de resolución aparece una lupa para poder visualizar el documento asociado.
- Las resoluciones podrán ordenarse por fecha de creación o fecha de envío a la empresa.
- El estado actual de la solicitud asociado a la ultima resolución generada para la misma, aparecerá en la parte inferior izquierda.

| cios y Resoluc    | siones                               |                                     |             |          |
|-------------------|--------------------------------------|-------------------------------------|-------------|----------|
| ios y resoluc     | ciones de la licencia                |                                     |             |          |
| Fecha<br>Creación |                                      | Tipo Resolución<br>Nombre Documento | Fecha Envío | Acciones |
| 10/05/2018        | Denegación<br>Denegacion 8934 PS.odf |                                     | 10/05/2016  | P        |
|                   |                                      |                                     |             |          |
|                   |                                      |                                     |             |          |

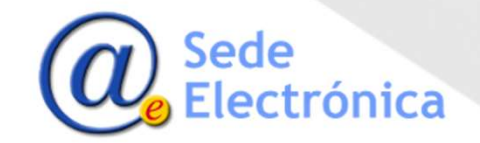

IPS – INSTALACIONES DE PRODUCTOS SANITARIOS Guía perfil CCAA Buscador de solicitudes – Producto In House

### Buscador de productos InHouse

- Este menú aparece la opción para buscar las comunicaciones
- En el Buscador las comunicaciones, se podrán buscar todas las comunicaciones InHouse relacionadas con la CCAA.
  - Se podrá modificar cualquiera de los criterios de búsqueda y pulsar en **Buscar**. La aplicación presentará el listado de resultados que cumplen dichos criterios.

| COBENNO CERTANA CERTANA                                    | <b>.</b>                               | gencia española de<br>nedicamentos y<br>roductos sanitarios | IPS. Instalaciones de P                   | roductos Sanitarios <sup>v S(project.v</sup> | version}                |
|------------------------------------------------------------|----------------------------------------|-------------------------------------------------------------|-------------------------------------------|----------------------------------------------|-------------------------|
| ulee flecha pare ocuttar                                   | Buscador de comuni                     | caciones                                                    |                                           |                                              |                         |
| suarlo CCAA fabricantee<br>lima conesión: 22/10/2024 09:37 | Datos de comunicación                  |                                                             |                                           |                                              |                         |
| u desconactar                                              | N <sup>e</sup> Cemunicación:           |                                                             | Razón Social Empresa:                     |                                              |                         |
| AL Guia CCAA S FAOS                                        | NIF Empresa:                           | 05000000                                                    | Nombre Hospital:                          | 0.000                                        |                         |
| Producto A Medida                                          | Comunidad Autónoma:                    | MADRID                                                      | Респа назда.                              | 04/11/2024                                   |                         |
|                                                            |                                        |                                                             | Buscar Limplar Campos                     |                                              |                         |
| Licencias                                                  |                                        |                                                             |                                           |                                              | Total Comunicaciones: B |
| <ul> <li>Producto In House</li> </ul>                      |                                        |                                                             | (1 of 1) (1 of 1 of 1 of 1 of 1 of 1 of 1 |                                              |                         |
| Buscador de comunicaciones                                 | Nº Comunicación Razon<br>Estado NIF Er | n Social<br>mpresa                                          |                                           | Provincia<br>Localidad                       | Acciones                |
|                                                            | No se han encontrado resultados        |                                                             |                                           |                                              |                         |
|                                                            |                                        |                                                             | (1014) is is at at 10 ×                   |                                              |                         |

 La opción Limpiar campos permite vaciar los datos introducidos en el buscador para iniciar una búsqueda nueva

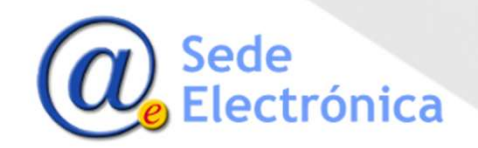

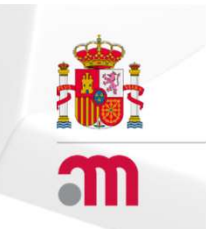

## **IPS** - INSTALACIONES DE PRODUCTOS SANITARIOS AGENCIA ESPAÑOLA DE MEDICAMENTOS Y PRODUCTOS SANITARIOS

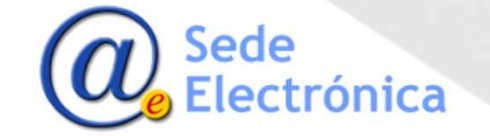